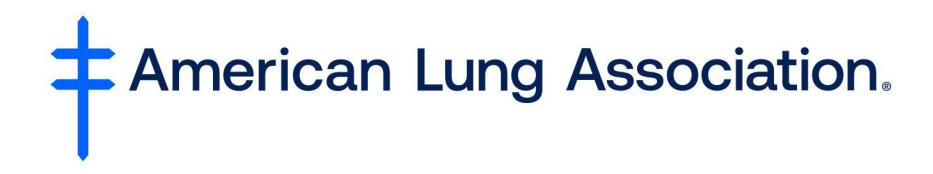

## How to Register and Enroll in Asthma for the Healthcare Professional

- **Register** for an account at <u>https://lung.training/</u>. The registration link is at the top of the page.
- You will get a **confirmation email** with the link to click to access the training.
- Your email address will be your username.
- After clicking the link, you will **login** using your email address and password.
- You will be on the LUNG University page.
- Click on the "Home" tab at the top of the page.
- Scroll down the page to find the "Asthma for the Healthcare Professional" course.
- Type enrollment code "AHP."

If you already have an American Lung Association account, log in and follow the directions below:

- Access the course via <u>https://lung.training/training/course/view.php?id=48</u>.
  (Alternatively, navigate through the following: *Home > Asthma > Asthma for the Healthcare Professional*.)
- Enter AHP into the *Enrollment key* text input box.
- Click/tap the *Enroll Me* button.